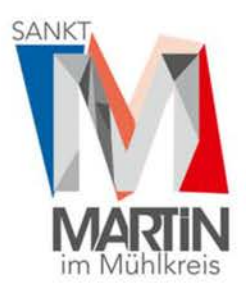

MARKTGEMEINDEAMT ST. MARTIN I. M.

Markt 2, 4113 St.Martin i. M. Tel. 07232/2105-0 | Fax 2105-9 E-Mail: gemeindeamt@sankt-martin.at

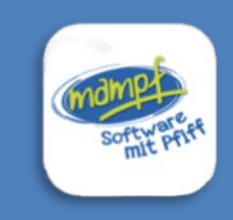

SCHRITT FÜR SCHRITT ZUM ESSEN Bestellen über "mampf" (dh Mensa-Abrechnung mit Pfiff)

# ANMELDUNG ZUR ESSENSTEILNAHME

Öffnen Sie die Internetseite <u>https://login.mampf1a.de/sankt-martin</u> **Hinweis**: Die Homepage kann NICHT über eine Suchmaschine (zB Google) geöffnet werden, sondern muss direkt in die Browserleiste eingegeben werden!

Für die Verwendung der "App" am Smartphone den Link am Handy-Browser öffnen und den Anweisungen auf der Startseite folgen (siehe S.2).

**Registrieren** Sie Ihr Kind im Bereich **"Neu hier"**  $\rightarrow$  **Online Formular**  $\rightarrow$  Pflichtfelder ausfüllen. Sie erhalten per E-Mail einen Link zur Registrierungsbestätigung. Dieser Link muss angeklickt werden, um die Registrierung zu vervollständigen und weitere Informationen zu erhalten.

# LOGIN BEI MAMPF

# Ihr Link: https://login.mampf1a.de/sankt-martin

| mampi<br>Softwares | Marktgemeinde St. Martin I. M., Donnerstag den 17.11.2022                           |                        |
|--------------------|-------------------------------------------------------------------------------------|------------------------|
| mit Hi             | Neu hier? (Registrieung)                                                            | Passwort vergassen?    |
| tartaelle          |                                                                                     | Nachricht an Verwalter |
| releaster          | Benutzemanie                                                                        |                        |
| u blar?            | vorname nachname                                                                    |                        |
| N                  | Passoort                                                                            |                        |
| pressum            |                                                                                     |                        |
| tunschutz          | annoklon                                                                            |                        |
|                    | Zugang lur Handy/Tablee                                                             |                        |
|                    | Aco starton                                                                         |                        |
|                    | Zum Installieren, nach dem Öffnen<br>Andreid: Shortout av Startbilduchen hinzufügen |                        |
|                    | Windows: An Start annother                                                          |                        |
|                    | Apple: Auf Tellen und dann 'Zum Homebilduchim hinzufägen'                           |                        |

Benutzername: vorname.nachname Passwort: (Ihr festgelegtes Passwort)

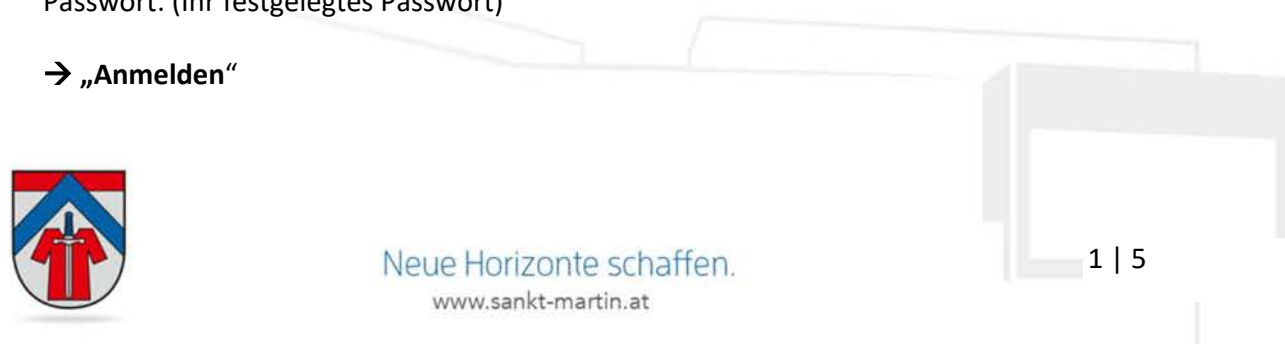

#### HANDY-APP

Um die App zu nutzen, geben Sie im Internetbrowser den Link ein: <u>https://login.mampf1a.de/sankt-martin</u>

Danach klicken Sie auf App starten und folgenden den Anweisungen.

| Software F                        | Marktgemeinde St. Martin I. M., Donnerstag den 17.11.2022                                |                        |  |
|-----------------------------------|------------------------------------------------------------------------------------------|------------------------|--|
| mici                              | Neu hier? (Rogistrierung)                                                                | Passwort vergessen?    |  |
| + Startsolto                      |                                                                                          | Nachricht an Verwalter |  |
| Speloplan<br>Neu Nev <sup>2</sup> | Denstconame                                                                              |                        |  |
| Ham                               | Passwort                                                                                 |                        |  |
| Impression<br>Datemptiste         |                                                                                          |                        |  |
|                                   | anmelden                                                                                 |                        |  |
|                                   | Zugang fur Handy/Tablet:                                                                 |                        |  |
|                                   | Hi) App starten                                                                          |                        |  |
|                                   | Zurs Installieren, nach dem Offnen:<br>Android: Shortcut sur Stantbildechm Installugen   |                        |  |
|                                   | Windows: An Staf arheften<br>Apple: Auf Telan und dann "Zum Hunnobäldschem Initzälligen" |                        |  |

ESSEN FÜR DAS GANZE JAHR BESTELLEN (ABO)

in der App: Einstellungen ightarrow ABO ...

Sie können die Essenstage -wie gewohnt- einmal angeben. Diese sind dann jede Woche gleich. Klicken Sie auf "Abo".

| Marktgemeinde St. Martin I. M., Donnerstag, 17.11.2022                                                                                                    | 1 2 2 |
|----------------------------------------------------------------------------------------------------|-------|
| 🗶 🗶 🔍 🖄 🖉 🗟 🗘 🗟 📮                                                                                                    |       |
| Tenning Benning Liefer Awarde Ab Adama Ab Adama Ab Adama Ab Adama Adama Adam<br>Adama Adama Adama Adama Adama Adama Adama Adama Adama Adama Adama Adama Adama Adama Adama Adama Adama Adama Adam<br>Adama Adama Adama Adama Adama Adama Adama Adama Adama Adama Adama Adama Adama Adama Adama Adama Adama Adama Ada |       |
| Losef Kleebauer Bestellungen bis 11 00 Uhr am Domentag der Vorwoche möglich. Stornierung bis 60 00 Uhr am Ausgabetag möglich.                                                                                                    |       |
| hre Bestellungen                                                                                                    |       |
| sa und Abstendet und volen eine Spaas umbetalein so musen be zwent die volhansleie Spaas stormweie und dann für diesen Tag eine neue Spaas beletatien.                                                                                                    |       |
| Daram Standarden Vanama Stania Stella Stalia Stalia Sta                                                                                                    |       |
|                                                                                                    |       |

Nun wählen Sie in der Tabelle **die gewünschten Tage und den Zeitraum**, in dem das Essen benötigt wird (zB bis Schulschluss 7. Juli 2023) und bestätigen dies mit "**Speichern**".

Wenn Sie kein Datum eingeben, wird das Essen bis auf Widerruf immer weiter bestellt – auch im nächsten Jahr (bereits 1 Woche vor Schulbeginn).

Auch für das Abo gilt die **Bestellfrist von Donnerstag 14:00 Uhr der Vorwoche** - kurzfristigere Bestellungen sind NICHT möglich.

| arktgemeinde S             | it. Marti    | n i. M   | ., Doni     | nersta    | ag, 17.1    | 1.2022           | A B ? 4 |
|----------------------------|--------------|----------|-------------|-----------|-------------|------------------|---------|
| o-Bestellungen für Ausweis | Josef Kleeba | DUMF.    |             |           |             |                  |         |
| o-Essen für ausgewählte    |              | Manifold | Diemslag    | Miswoch   | Doonersia   | o Falling        |         |
| chemage besielen.          | normal       | 52       | 5           | 0         | 52          |                  |         |
|                            | vegetarisch  |          |             |           |             |                  |         |
|                            | vegetarisch  |          |             |           |             |                  |         |
|                            | vegetarisch  |          |             |           |             |                  |         |
|                            | vegetarisch. |          |             |           |             |                  |         |
| o-Essen ab                 | 01.01.2023   | m,       | venn Sie kr | ein Datum | n angeben i | tann gill das Al |         |
| -Essen bis:                |              | m        | lenn Sie k  | ein Datum | n anneben o | fann oit das Al  |         |
| (nakiharn )                |              |          |             |           |             |                  |         |
|                            |              |          |             |           |             |                  |         |
|                            |              |          |             |           |             |                  |         |
|                            |              |          |             |           |             |                  | a   -   |
|                            |              |          |             |           |             |                  | 215     |

Immer **bis Donnerstag Nachmittag (14:00 Uhr)** können Sie das Essen für die Folgewoche bestellen.

Dazu gehen Sie auf **"Bestellung"** (in der App: ESSEN)

| Marktgemeinde St. Martin I. M., Donnerstag, 17.11.2022                                                                                                    | A 🖶 ? 🕀 |  |  |  |
|----------------------------------------------------------------------------------------------------|---------|--|--|--|
| Josef Kleebauer Restillungen his 14 00.1 hr am Dinoverstra der Vorosche molich. Stomienne his 08 00.1 hr an Auszahlten molich                                                                                                    |         |  |  |  |
| Ihre Bestellungen<br>Sie sind Abkomment und wolfen eins Speise umbestellen so müssen sie zuerst die vorhandene Speise stornieren und daam für diesen Tag eine noor Speise bestellen.<br>aktuodier Kontostand- 0,00 C<br>Dotam Modenten Sud Keine Bestellungen vorhanden. |         |  |  |  |

Klicken Sie auf "**Ohne nachfragen bestellen**", wenn Sie nicht jede Bestellung doppelt bestätigen möchten.

| Marktgemeinde St. Ma                 | rtin i. M., Donnerstag, 17.11.2022               |                                               |                           | A 🖶 🤉          |
|--------------------------------------|--------------------------------------------------|-----------------------------------------------|---------------------------|----------------|
| next<br>Bostollung, Dos 14:00 Uhr am | Donnerstag der Vorwoche möglich. Stornierung bis | 08:00 Uhr am Ausgabetag möglich: (Josef Kleeb | auerj                     |                |
| 14. bis 21. November (Kalenderwoo    | che 46)                                          |                                               |                           |                |
| Nontag 14.11.                        | + Dieostag 15.11.                                | Mittwoch 16.11.                               | Donnerstag 17.11. (heute) | Freitag 18.11. |
|                                      |                                                  |                                               |                           |                |
|                                      |                                                  |                                               |                           |                |
|                                      |                                                  |                                               |                           |                |

Nun wählen Sie durch **Klick auf die Bezeichnung der Hauptspeise** den gewünschten Tag aus. Die Vorspeise/Suppe wird automatisch dazu gebucht. Sie erhalten ein ganzes Menü.

| Annual 111                 | Daning 191.                          | Mittanen, 31.3.                                                                                         |                                                              |  |
|----------------------------|--------------------------------------|----------------------------------------------------------------------------------------------------|--------------------------------------------------------------|--|
| 1) Westerlan               |                                      | Schneeflöckchen auf Holler-Zwetschke                                                                    | wöster 11.01.2023                                            |  |
| 2) Hauptopeins             |                                      | <ol> <li>Hauptspoiso - Schnooflöckchon au<br/>giutenhaltig, Michprodukten (lactosehaltig), b</li> </ol> | d Holler-Zwetschkenröster, Suppe (fleischlos)<br>El, Sellene |  |
| Particular est Composition | Potengescriperpakes mit Nedals and S | Mitarbeiter: 4,80 C                                                                                     |                                                              |  |
| 3) Rechapsise              |                                      | Ecsteile                                                                                                | Abtreches                                                    |  |
| Sectored ville             | Schukeerunn                          |                                                                                                    |                                                              |  |

Klicken Sie auf **"nächste Woche".** Hinweis: Je nach Bildschirm ist es möglich, dass der Button für die "nächste Woche" nicht ersichtlich ist. Scrollen Sie bitte rechts nach unten.

| Dienstag 10.1.                           | Mittwoch 11.1.                              |                                                        |                                                                                                    |
|------------------------------------------|---------------------------------------------|--------------------------------------------------------|----------------------------------------------------------------------------------------------------|
|                                          |                                             | Donnerstag 12.1.                                       | Freitag 13.1.                                                                                                    |
|                                          |                                             |                                                        |                                                                                                    |
|                                          | Suppe                                       |                                                        |                                                                                                    |
|                                          |                                             |                                                        |                                                                                                    |
| Putengeschnetzeites mit Nudein und Salat | Schneeflockchen auf Holler-Zwetschkenröster | Pizza mit Salat                                        |                                                                                                    |
|                                          |                                             |                                                        |                                                                                                    |
| Schokocreme                              |                                             | Obst                                                   |                                                                                                    |
|                                          | Putangeschnetzeltes mit Nudeln und Salat    | Supper<br>Patangeschretzeltes mit Nudeln und Salat<br> | Steps Patangeschwatzeites mit Nudein und Selat  Patangeschwatzeites mit Nudein und Selat  Schweiftlichken auf Holler-Zweitschkenrester  Schekozenne  Obst |

Eine Übersicht ihrer Essensbestellungen ist auf der Startseite oder unter "Liste der Bestellungen" ersichtlich. Die Liste wird immer für 14 Tage im Voraus angezeigt. in der App: ESSEN oder € AUSZUG

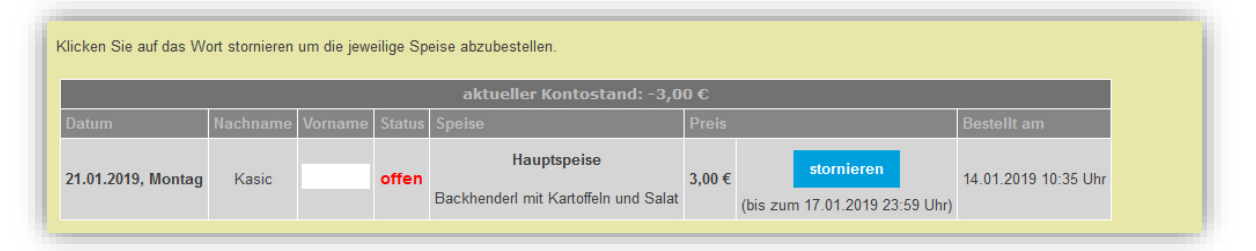

**Wichtig:** Für das Essen in der Schulausspeisung ist der Ausweis (Karte/Barcode auf Smartphone) notwendig. Ohne Ausweis erhalten die Kinder kein Essen!

### **GEPLANTE ABWESENHEIT/ABMELDUNG**

**Hinweis:** ALLE Abmeldungen (wegen Krankheit, Schulveranstaltungen, 14-tägiger Unterrichtswechsel usw.) müssen selbstverantwortlich online gemacht werden. **Eine Abmeldung ist bis 8:00 Uhr am selben Tag möglich.** 

Die Ferienzeiten sind bereits im Anmeldesystem berücksichtigt. Für diese Zeiten sind keine Anmeldungen möglich und es müssen daher auch keine Abmeldungen gemacht werden.

### Gehen Sie auf "Abwesenheit".

in der App: Einstellungen ightarrow ABWESENHEIT ightarrow mit Klick auf die Symbole (Krank, Urlaub oder Sonstiges) an den jeweiligen Tagen wird die Abwesenheit angelegt.

| Marktgemeinde St. Martin i. M.,                                                                                                    | Donnerstag, 17                            | 7.11.2022                         |                                 |                                 | A 🖬 ? 🚭 |
|----------------------------------------------------------------------------------------------------|-------------------------------------------|-----------------------------------|---------------------------------|---------------------------------|---------|
| KD<br>National National |                                           | 3 Oracastra a                     | risandy Here Care               | Kundgen Nacht Lan<br>Versaulter |         |
| Josef Kizebaser<br>Benillinger bit 149 Ultram Demender für Verorder middlich. Steminens bit 96.50 Ultram Ausgebridg middlich.                                                                                                    |                                           |                                   |                                 |                                 |         |
| Inne Bestellungen<br>Sie sind Aborenent und wollen eine Speise umbestellen<br>akkrantfere Kosstovalande 8,000 C<br>Distum Nachanam Vername Status Speise Preis<br>Monachan van kanne Bestellenenen konk                                                                                                    | so missen sie zuerst die v<br>Teenstie an | rothandene Spelike øloenileren ur | d dann für diesen Tag eine neue | Speise bestellen.               |         |

#### Klicken Sie auf Abwesenheit anlegen.

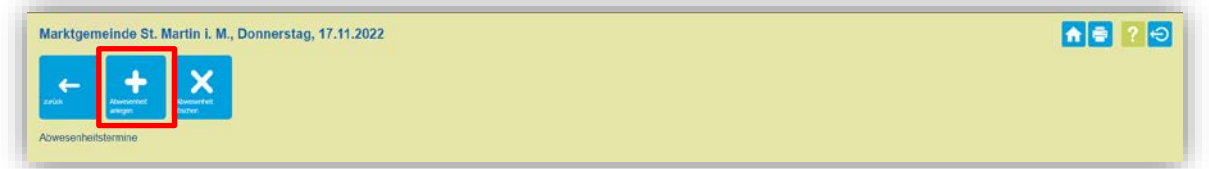

Tragen Sie den **Grund und den Zeitraum/Tag** ein, in dem kein Essen benötigt wird. Mit "**Eintragen**" wird die Abwesenheit bestätigt.

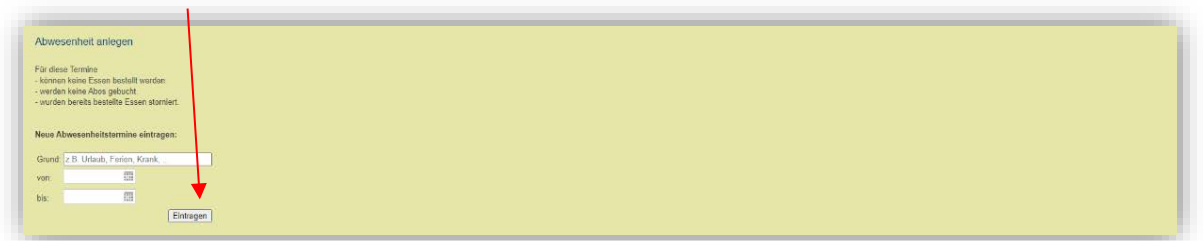

Wenn Sie Zusatzstoffe besonders hervorgehoben haben möchten bei der Essensbestellung-Anzeige der Speisen, definieren Sie die Allergene im Punkt Zusatzstoffe/Allergene.

in der App: ESSEN ightarrow durch das Anklicken der jeweiligen Speise sind die Allergene ersichtlich

|                                                                                                    | Jonnerstag, 17.11.2022                                                                                                    | 🔒 🖻 🕈 🔁          |
|----------------------------------------------------------------------------------------------------|----------------------------------------------------------------------------------------------------|------------------|
| Leadedary Department                                                                                                    | Leventral La Constantia La Constantia La Const |                  |
| Josef Kleebauer                                                                                                    |                                                                                                    |                  |
| Bestellungen bis 14:00 Uhr em Donnerstag der Vorwoche n                                                                                                    | möglich, Stornierung bis 08:00 Uhr am Ausgabetag möglich.                                                                                                    |                  |
| Ihre Bestellungen<br>Sie sind Abonnent und wollen eine Speise umbestellen so                                                                                                    | mässen sie zuerst die vorhandene Spalse stornlieren und dann für diesen Tag eine neue Spalse kostellien.                                                                                                    |                  |
| aktueller Kontostand: 0,00 C<br>Datum Nachname Voname Status Speins Prois B<br>Momentan Sind keine Bestellungen vorhandi                                                                                                    | Set hit can                                                                                                    |                  |
|                                                                                                    |                                                                                                    |                  |
| Marktgemeinde St. Martin I. M., Do                                                                                                    | ionnerstag, 17.11.2022                                                                                                    | <b>N - 2</b> - 3 |
| Marktgemeinde St. Martin I. M., Di                                                                                                    | onnerstag, 17.11.2022                                                                                                    | <b>NS 2</b> 9    |
| Marktgemeinde St. Martin I. M., Di                                                                                                    | ionnerstag, 17.11.2022                                                                                                    | <b>NS 2</b> 9    |
| Warktgemeinde St. Martin I. M., Di<br>warktigeneinde St. Martin I. M., Di<br>Status St. St. St. St. St. St. St. St. St. St.                                                                                                    | ionnerstag, 17.11.2022<br><sup>sr.</sup><br>werden welen.                                                                                                    | <b>n = ?</b> 9   |
| Marktgemeinde St. Martin I. M., De<br>Aradzstoffe (Allergone (Josef Kleebauer)<br>teriesen Saitz Juszezette (Josef Kleebauer)<br>teriesen Saitz Juszezette (Josef Kleebauer)<br>20 gebenzezette                                                                                                    | ionnerstag, 17.11.2022                                                                                                    |                  |
| Marktgemeinde St. Martin I. M., De<br>Marktgemeinde St. Martin I. M., De<br>Statistics of the second statistics<br>Statistics für alle Juacestelle / Arryne mit einen Historie<br>af de St. be der Späcenstellt / Arryne mit einen Historie<br>de St. Belanstellt<br>geschenzen<br>geschenzen<br>Geschenzen<br>Geschenzen<br>Marktgeweinen<br>Marktgeweinen<br>Marktgewe                                         | onnerstag, 17.11.2022<br>                                                                                                    |                  |
| Marktgemeinde St. Martin I. M., Di<br>weiser<br>Ansatzsiofik (Allengene (Josef Kleebauer)<br>alleinen für die Tussesteller (deset Kleebauer)<br>alleinen für die Tussesteller (deset Kleebauer)<br>alleinen für die Tussesteller (deset Kleebauer)<br>alleinen für die Tussesteller<br>gesteller<br>Mithodenotation<br>Mithodenotation<br>Statisticken (actosethalig)                                                                                                    | ennerstag, 17.11.2022                                                                                                    | <b>N 2</b> 2 3   |
| Marktgemeinde St. Martin I. M., De<br>Executed for / Alergene (Josef Kleichauer)<br>Markens for de Tuezcaster (Vergene et alem Hatch<br>de Ste bei de Stochenster<br>Ø guternath)<br>Mikroprodukter (actoentatig)<br>Ø guternath)<br>Ø Sopie                                                                                                    | onnerstag, 17.11.2022<br>                                                                                                    |                  |
| Marktgemeinde St. Martin I. M., De<br>Anter St. Martin I. M., De<br>Zwatzstoffin / Allergene (Josef Kleckbour)<br>Anteres Sie als Zaszande / Jergene als einen Hächen<br>of 65 bio des Spinometaling soutich hiegenbeen<br>© gebenatig<br>© gebenatig<br>© ge | en<br>menden erdien                                                                                                    |                  |
| Marktgemeinde St. Martin I. M., Do<br>Anticipation (Alexandro)<br>Zuralzstoffe (Alexandro)<br>Zuralzstoffe (Alexandro)<br>d de Ste de Selevenessteller<br>d de Ste de Selevenessteller<br>d de Ste de Selevenessteller<br>d de Ste de Selevenessteller<br>Selevenessteller<br>Selevenesste                                                                             | en.<br>verder velde.                                                                                                    |                  |
| Marktgemeinde St. Martin I. M., Do<br>Autore St. Martin I. M., Do<br>Statutes for Allergone (Josef Kloebauer)<br>Mathems for all Zusztratti / Vergren ei alem Hatche<br>of de Ste de de Spisorbestellung studich hiegewiesen<br>Ø glatenatig<br>Mathematik<br>Mathematik<br>Schaerheitztier (Z.B. Nasse, Marcelen)<br>Stelete<br>Ø studie<br>Ø sent                                                                                                    | onnerstag, 17.11.2022                                                                                                    |                  |

### HABEN SIE IHR PASSWORT VERGESSEN?

Sollten Sie das Passwort vergessen haben, verwenden Sie den Button "**Passwort vergessen**?" Ein neues Passwort wird generiert.

| Software fift | Marktgemeinde St. Martin i. M., Donnerstag den 17.11.2022 |                                       |
|---------------|-----------------------------------------------------------|---------------------------------------|
| Inve          | Neu hier? (Registrierung)                                 | Passwort vergessen?                   |
| Startselte    |                                                           | Nachricht an Verwalter                |
| Spelaeplen    | Renutzername                                              | · · · · · · · · · · · · · · · · · · · |
| éou hior?     | vorname.nachname                                          |                                       |
| llfa          | Passwort                                                  |                                       |
| npressum      |                                                           |                                       |
| Datenschutz   | anmelden                                                  |                                       |
|               |                                                           |                                       |

Den Code finden Sie auf Ihrem Ausweis. Wenn Sie keinen Ausweis haben, melden Sie sich bitte telefonisch am Marktgemeindeamt.

# Ihre Ansprechpartner bei Fragen

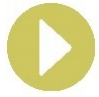

Marktgemeindeamt St. Martin i. M. Johannes Schürz | +43 7232 2105 220 oder Brigitte Wagner | +43 7232 2105 225 <u>buchhaltung@sankt-martin.at</u>